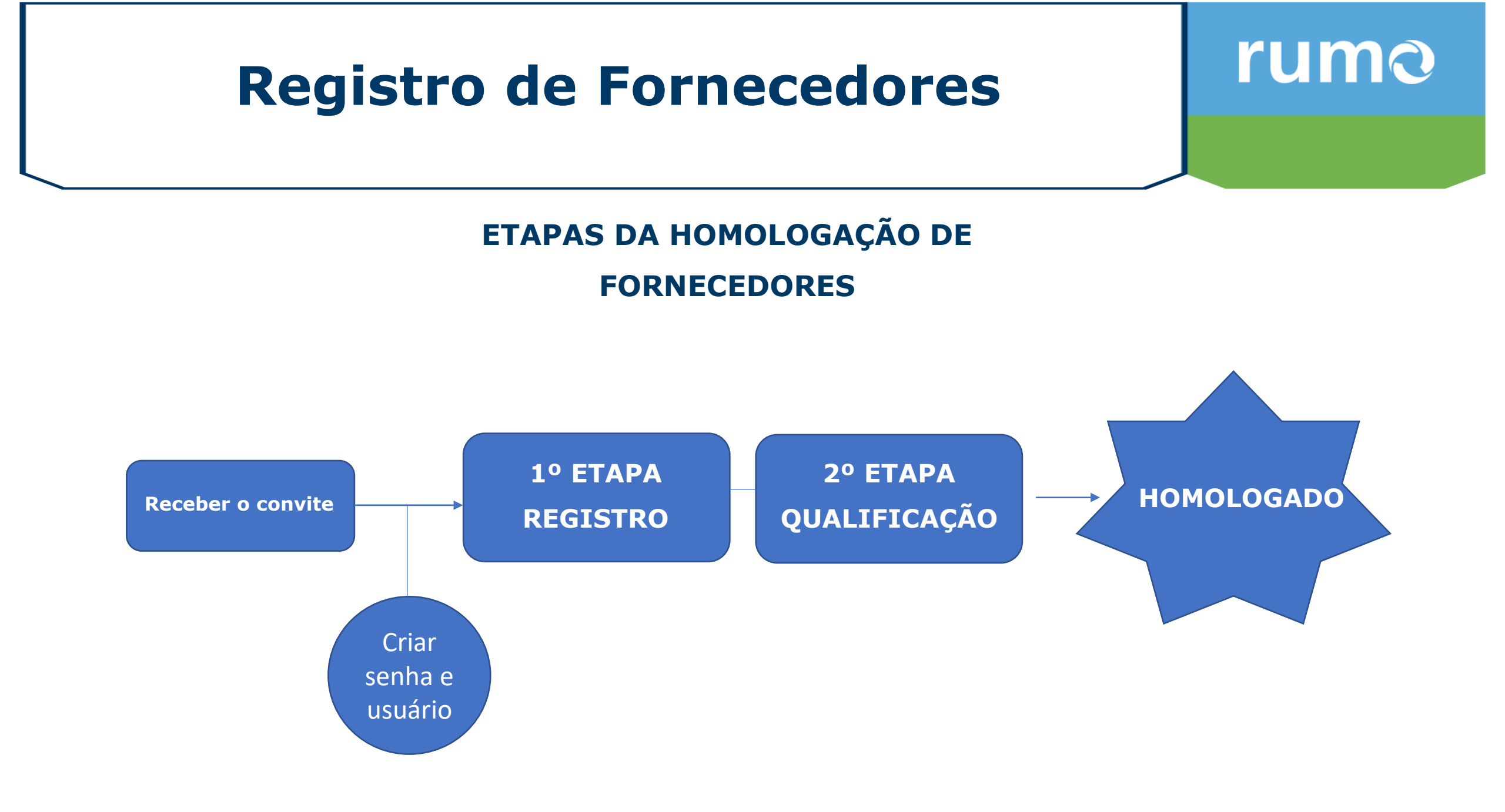

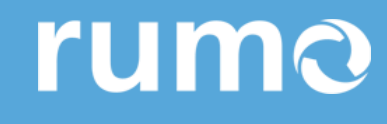

### **ACESSO AO ARIBA**

https://service.ariba.com/Sourcing.aw/124991013/aw?awh=r&awssk=gGrEsyLk&dard=1

Acesso do fornecedor

Senha

Acessar

Esqueci o nome de usuário ou a senha

### **Reset de Senha**

https://service.ariba.com/Authenticator.aw/ad/forgotPassword

# Como o fornecedor inicia o registro na plataforma ARIBA?

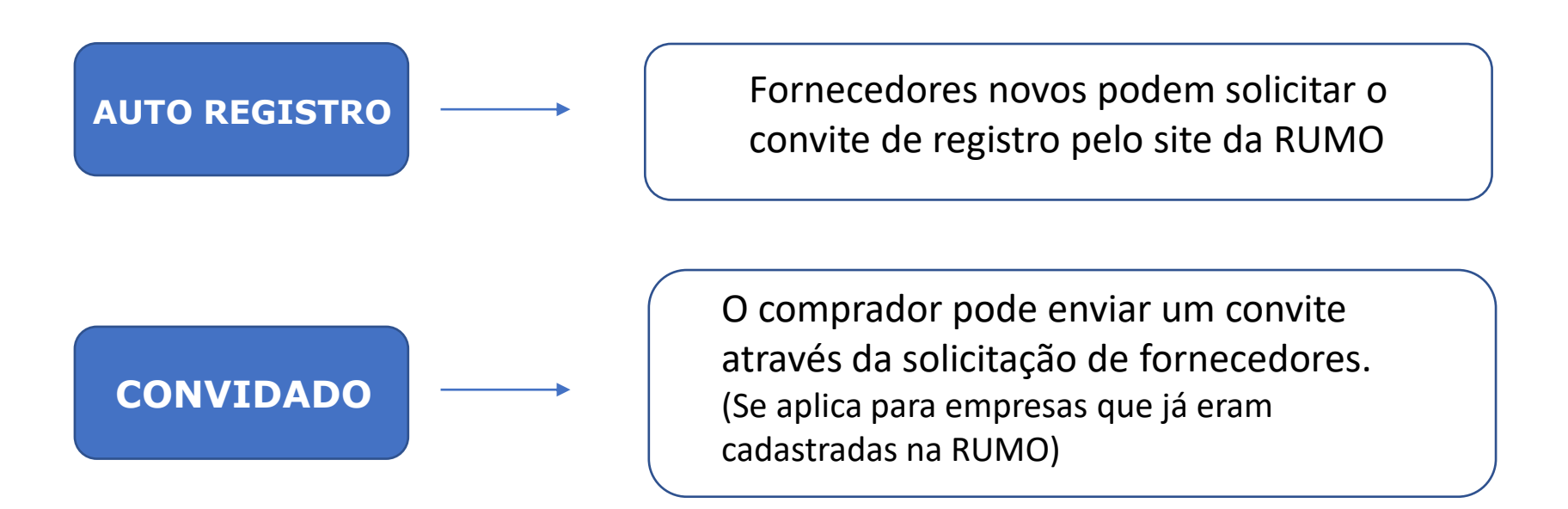

## rumo

#### **AUTO REGISTRO**

Novos fornecedores, devem iniciar o registro, pelo site <u>www.rumolog.com/nao-</u> sou-fornecedor/ .

Após o preenchimento dos campos, o fornecedor deverá aguardar até **3 dia uteis** para receber o convite de registro no e-mail informado.

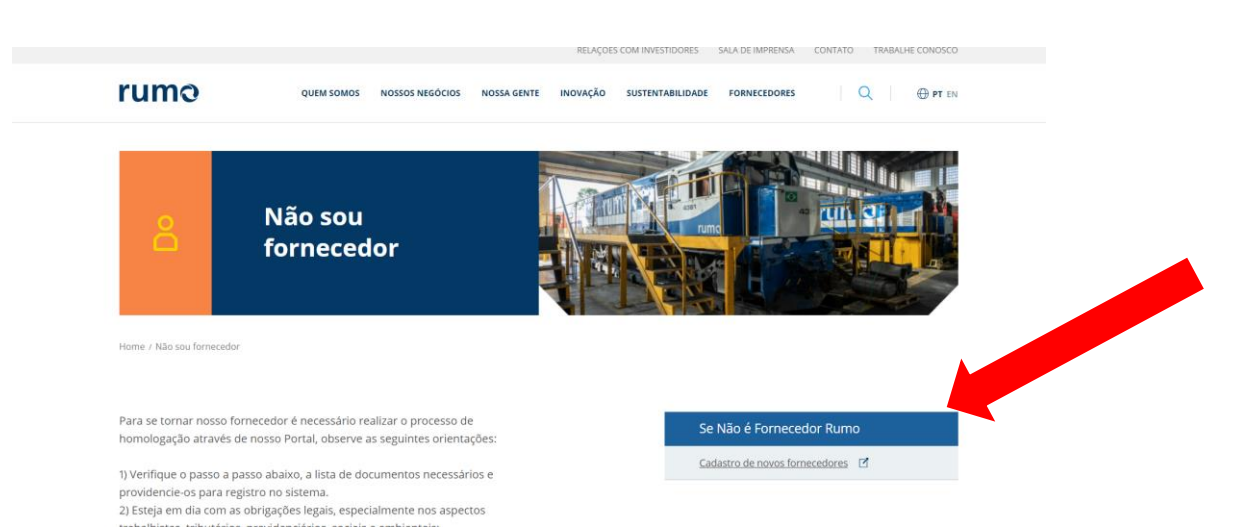

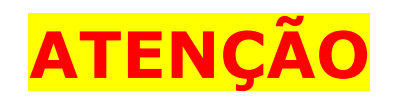

O questionário de auto registro **não é a etapa de registro**, e sim um précadastro que deverá ser aceito pela banca de aprovadores.

| olicitação de Auto-Registro de Fornecedor                                                                                                    |                                                                                                    |   |
|----------------------------------------------------------------------------------------------------|----------------------------------------------------------------------------------------------------|---|
| ✓ 1 Introdução                                                                                                    |                                                                                                    |   |
| Este questionário tem por objetivo coletar as informações das empresa<br>Seus dados ficam disponíveis para a área de Suprimentos realizar pese<br>As informações aqui prestadas serão tratadas sob estrito siglo e confic | is que desejam se cadastrar para ofertar e fornecer produtos ou prestar serviços para a Empresa Rumo Logística.<br>quísas de potenciais futuros fornecedores.<br>dencialidade. |   |
| ✓ 2 Informações do Fornecedor                                                                                                    |                                                                                                    |   |
| 2.1 Origem do Cadastro *<br>2.2 Razão Social *                                                                                                    | ~                                                                                                    | · |
| ✓ 3 Contato do Fornecedor                                                                                                    |                                                                                                    |   |
| 3.1 Nome do Contato *                                                                                                    |                                                                                                    |   |
| 3.2 Sobrenome do Contato *                                                                                                    |                                                                                                    |   |
| 3.3 E-mail do Contato *                                                                                                    |                                                                                                    |   |

## rumo

#### REGISTRO

Fornecedor irá receber um convite para registro na nova plataforma

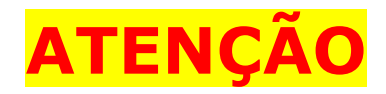

Mesmo que o fornecedor tenha conta no ARIBA, ele precisa acessar o convite para que as informações da RUMO fiquem disponíveis. Registro como fornecedor para Rumolog - TEST

Olá,

convidou você para registrar-se como fornecedor para Rumolog - TEST. Comece criando uma conta sem custos no Ariba Network.

Rumolog - TEST usa o Ariba Network para gerenciar suas atividades de compras e sourcing e trabalhar com fornecedores. Se Rosa e Diego Financeira Ltda - já tem uma conta no Ariba Network, faça login com seu nome de usuário e senha.

Caso necessite de suporte, entre em contato pelo e-mail: suportefornecedores@rumolog.com

Clique aqui para acessar sua conta existente ou para criar uma conta agora.

Atenciosamente, Gestão de Fornecedores Rumo

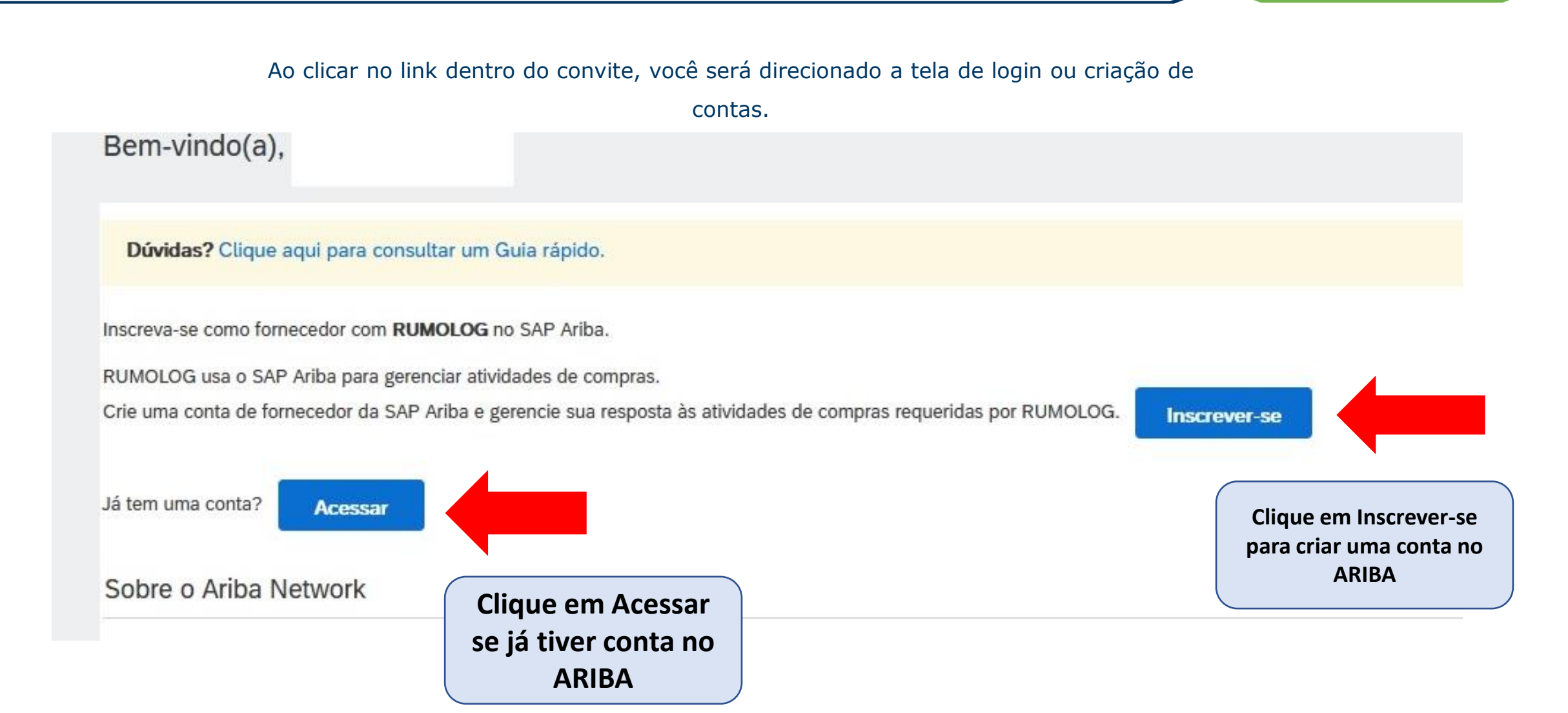

Inscrever-se

Ao clicar em Inscrever-se, você será direcionado a tela de registro de senha e login do ARIBA

ATENÇÃO

Por padrão do ARIBA, ele pede informações da empresa, mas essa não é a ETAPA DE REGISTRO, apenas a **criação da conta no ARIBA** 

|                   | npresa             |                                                                                                    |  |
|-------------------|--------------------|----------------------------------------------------------------------------------------------------|--|
|                   |                    | * Indica um campo obrigatório                                                                             |  |
| Nome da empresa:* | manual compradores |                                                                                                    |  |
| País/Região:*     | Brasil [BRA] V     | Se a sua empresa tem mais de um escritório, digite<br>o endereço do escritório central. Você pode inserir |  |
| Endereço:*        | Linha 1            | mais endereços, como seu endereço de entrega,<br>endereço de cobrança ou outros endereços mais            |  |
|                   | Linha 2            | tarde no seu perfil da empresa.                                                                           |  |
| CEP:*             |                    |                                                                                                    |  |
| Distrito/Bairro:* |                    |                                                                                                    |  |
| Cidade:*          | SÃO PAULO          |                                                                                                    |  |
| Estado:*          | Selecionar 🗸       |                                                                                                    |  |
|                   |                    |                                                                                                    |  |

## rumo

### ATENÇÃO

Durante o processo de criação da conta no ARIBA, pode ser emitido uma mensagem de **"POSSIVEIS CONTAS EXISTENTES",** nesses casos clique em **REVISAR CONTAS.** 

Em seguida, clique em Prossiga com a criação da conta

#### MENSAGEM DE DUPLICIDADE DE CONTA

#### Criar conta

Primeiramente, crie uma conta de fornecedor da SAP Ariba, depois preencha os questionários solicitados por RUMOLOG - TEST.

**Revisar contas** 

(i) Possíveis contas existentes

Identificamos que já pode haver uma conta do Ariba Network registrada por sua empresa. Revise-a antes de criar uma nova.

#### Revisar conta duplicada

Observamos que sua empresa já pode ter registrado uma conta do Ariba Network. Revise os resultados correspondentes a seguir e:

Ignorar revisão

- Acesse a conta à qual você está associado
- Se preferir, exiba o perfil e entre em contato com o administrador da conta na página resultante
- Se preferir, caso não haja correspondências, prossiga com a criação da conta para darmos continuidade ao seu registro
- Se preferir, volte à página anterior

Criar conta e continuar Cancelar

#### **ETAPA DE REGISTRO**

Após a criação da conta no ARIBA, ou acesso a uma conta existe pelo convite enviado. O fornecedor será direcionado para o **questionário de registro do fornecedor da RUMO**.

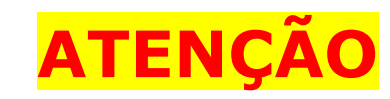

As informações só sobem em sistema, quando o fornecedor clicar em **Enviar Resposta Completa.** 

| ainel                                     | Doc269623236 - Questionário de Registro do Fornecedor                                              | Hempo restante<br>364 dias 23:09:57 |  |  |  |
|-------------------------------------------|----------------------------------------------------------------------------------------------------|-------------------------------------|--|--|--|
| ensagens do evento<br>etalhes do evento   | Todo o conteúdo                                                                                    | <b></b>   ×                         |  |  |  |
| storico de respostas<br>quipe de resposta | Nome 1                                                                                             |                                     |  |  |  |
|                                           | ▼ 1 Informações do Fornecedor                                                                      |                                     |  |  |  |
| Conteúdo do evento                        | 1.1 Origem do Cadastro*                                                                            | * Não especificado v                |  |  |  |
| Todo o conteúdo                           | 1.2 Razão Social                                                                                   | * manual compradores                |  |  |  |
| 1 Informações do                          | 1.3 Nome Fantasia                                                                                  | *                                   |  |  |  |
| Fome                                      | 1.6 Idioma                                                                                         | * Português (PT) V                  |  |  |  |
| 2 Contatos da<br>Empresa                  | 1.7 Código do país                                                                                 | * BR                                |  |  |  |
| 3 Endereço da                             | ▼ 2 Contatos da Empresa                                                                            |                                     |  |  |  |
| Empresa                                   | ▼ 2.1 Contato Comercial Principal da Empresa                                                       | •                                   |  |  |  |
| 4 Company e-mail addre                    | (*) indica um campo obrigatório                                                                    | >                                   |  |  |  |
| 9 Perfil de<br>Fornecimento               | Enviar resposta completa         Salvar rascunho         Compor mensagem         Importar do Excel |                                     |  |  |  |
| 10 Código de                              |                                                                                                    |                                     |  |  |  |
|                                           |                                                                                                    |                                     |  |  |  |

## rumo

### **Como consultar o status do**

### registro?

#### Questionários de registro .... Título Código Hora de término 👃 Mercadoria Regiões Status Status: Aberto (1) Questionário de Registro do Fornecedor Todos os commodities All Registrado Doc246855353 13/8/6104 16:47 All All O status pode apresentar as seguintes informações: **Convidado:** Não foi feito o acesso ao Questionário de registro. **Em registro:** Acesso ao questionário foi feito, mas as informações não foram enviadas para analise da Gestão de fornecedores. Aprovação Pendente: As informações do Questionário de registro estão em analise da Gestão de fornecedores.

Reenvio Pendente: A Gestão de Fornecedores solicitou mais informações ou alteração nos itens do Questionário de registro.

Registrado: O questionário de registro foi aprovado pela Gestão de fornecedores.

Recusado: O questionário de registro foi recusado pela Gestão de Fornecedores.

## Qualificação de Fornecedores

### **QUALIFICAÇÃO**

A etapa de qualificação inicia-se quando o questionário de registro é aprovado pela

gestão de fornecedores.

Quando a etapa de qualificação for disponibilizada, você receberá um e-mail igual a esse

### rumo

rumo

#### Questionário de qualificação para tornar-se um fornecedor qualificado para Rumolog - TEST

Olá,

Agora que - está registrado(a) como um fornecedor para Rumolog - TEST, pedimos que você preencha um ou mais questionários para <mark>qualificação</mark> nestas categorias:

Todos os commodities em All

Clique aqui para preencher o questionário

## Qualificação de Fornecedores

## rumo

### **Como consultar o status da**

### **Qualificação?**

#### Questionários de qualificação

| Título                | Código       | Hora de término ↓ | Mercadoria               | Regiões | Status           |
|-----------------------|--------------|-------------------|--------------------------|---------|------------------|
| ▼ Status: Aberto (1)  |              |                   |                          |         |                  |
| Qualificação Completa | Doc208595017 | 3/6/2022 16:07    | Todos os commodities All | All All | Reenvio pendente |

#### O status pode apresentar as seguintes informações:

Qualificação Iniciada: Não foi feito o acesso ao Questionário de Qualificação.
Em Qualificação: Acesso ao questionário foi feito, mas as informações não foram enviadas para analise do setor responsável.
Aprovação Pendente: As informações do Questionário de Qualificação estão em analise pelo Setor responsável.
Reenvio Pendente: O setor responsável solicitou mais informações ou alteração nos itens do Questionário de qualificação.
Qualificado: O questionário de qualificação foi aprovado pela Gestão de fornecedores.
Recusado: O questionário de qualificação foi recusado pelo setor responsável.

## Qualificação de Fornecedores

## rumo

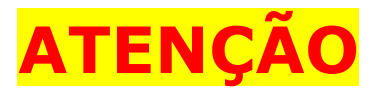

Todos os questionários, **registro e qualificação**, ficam disponíveis na aba Propostas e Questionários

| Rem-vindo ao site do     |                                                                                                    |                                                                                                    |                                       |                                                                                                    |                                                                                                    |                                                                                                    |                                                                           |
|--------------------------|----------------------------------------------------------------------------------------------------|----------------------------------------------------------------------------------------------------|---------------------------------------|----------------------------------------------------------------------------------------------------|----------------------------------------------------------------------------------------------------|----------------------------------------------------------------------------------------------------|---------------------------------------------------------------------------|
| serviço e custo. Este s  | Ariba Spend Management.<br>ite é administrado pela Aril                                                                   | . Este site auxilia na ide<br>ba, Inc. com o objetivo                                                                                                    | entificação<br>de garant              | ) dos melhores forne<br>tir a maior integridad                                                                                                    | ecedores líderes de<br>le de mercado.                                                                                                    | mercado em                                                                                                    | 1 qualidade,                                                              |
| Eventos                  |                                                                                                    |                                                                                                    |                                       |                                                                                                    |                                                                                                    |                                                                                                    |                                                                           |
| Título Código            | Hora de tér                                                                                                    | rmino ↓                                                                                                    |                                       | Tipo de eve                                                                                                    | nto                                                                                                    | Par                                                                                                    | rticipou                                                                  |
|                          |                                                                                                    |                                                                                                    | Não há i                              | itens                                                                                                    |                                                                                                    |                                                                                                    |                                                                           |
| Questionários de re      | gistro                                                                                                    |                                                                                                    |                                       |                                                                                                    |                                                                                                    |                                                                                                    |                                                                           |
| Título                   |                                                                                                    |                                                                                                    | Código                                |                                                                                                    | Hora de término                                                                                                    | 1                                                                                                    | Status                                                                    |
| ▼ Status: Aberto (1)     |                                                                                                    |                                                                                                    |                                       |                                                                                                    |                                                                                                    |                                                                                                    |                                                                           |
| Questionário de Registro | do Fornecedor                                                                                                    |                                                                                                    | Doc1902                               | 40192                                                                                                    | 9/6/2022 15:13                                                                                                    |                                                                                                    | Registrado                                                                |
| Questionários de qu      | ualificação                                                                                                    |                                                                                                    |                                       |                                                                                                    |                                                                                                    |                                                                                                    |                                                                           |
| Título                   | Código                                                                                                    | Hora de término                                                                                                    | ↓ ↓                                   | Mercadoria                                                                                                    |                                                                                                    | Regiões                                                                                                    | Status                                                                    |
| ▼ Status: Aberto (1)     |                                                                                                    |                                                                                                    |                                       |                                                                                                    |                                                                                                    |                                                                                                    |                                                                           |
|                          | Eventos Título Código Questionários de re Título  Status: Aberto (1) Questionários de qu Título Título Status: Aberto (1) | Eventos Título Código Hora de tér Questionários de registro Título  Status: Aberto (1) Questionário de Registro do Fornecedor Questionários de qualificação Título Código Status: Aberto (1) | Eventos Título Código Hora de término | Eventos         Título       Código       Hora de término       I         Mão há         Questionários de registro       Não há         Título       Código         Título       Código         Vestionário de Registro do Fornecedor       Doc1902         Questionário de Registro do Fornecedor       Doc1902         Questionários de qualificação       Título         Título       Código         Hora de término       I         V       Status: Aberto (1) | Eventos       Título       Código       Hora de término ↓       Tipo de eve         Não há itens       Não há itens       Não há itens         Questionários de registro       Código       I         Título       Código       Doc190240192         Questionários de qualificação       Título       Código         Título       Código       Hora de término ↓         Mercadoria       Título       Código | Eventos   Título Código   Hora de término Ipo de evento   Não há itens   Questionários de registro   Título Código   Mara de término   Itulo   Código   Hora de término   Itulo   Código   Hora de término   Itulo   Itulo   Itulo   Itulo   Itulo   Itulo   Itulo   Itulo   Itulo | Eventos   Título Código   Hora de término ↓ Tipo de evento   Não há itens |